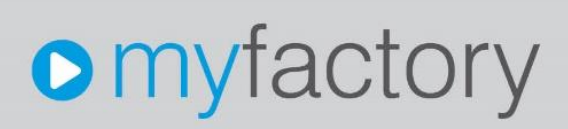

© 2021 myfactory International GmbH

### Brexit-Handling mit der myfactory – Ein Leitfaden

Seite 1 von 9

Ohne ausdrückliche schriftliche Erlaubnis dürfen weder das Dokument noch Auszüge daraus mit mechanischen oder elektronischen Mitteln, durch Fotokopieren oder durch irgendeine andere Art und Weise vervielfältigt oder übertragen werden.

Die in den Beispielen verwendeten Firmen und sonstigen Daten sind frei erfunden, evtl. Ähnlichkeiten sind daher rein zufällig.

Diesen Unterlagen liegt der zur Erstellung aktuelle Programmstand zugrunde. Die hier enthaltenen Angaben und Daten können ohne vorherige Ankündigung geändert werden.

Copyright 2021 myfactory International GmbH, München

In diesem Dokument verwendete Soft- und Hardwarebezeichnungen sind überwiegend eingetragene Warenbezeichnungen und unterliegen als solche den gesetzlichen Bestimmungen des Urheberrechtsschutzes.

Die myfactory International GmbH ist bei der Erstellung dieses Dokuments mit großer Sorgfalt vorgegangen. Fehlerfreiheit können wir jedoch nicht garantieren. myfactory International GmbH haftet nicht für sachliche oder drucktechnische Fehler in diesem Dokument. Die Beschreibungen in diesem Handbuch stellen ausdrücklich keine zugesicherte Eigenschaft im Rechtssinne dar. Sollten Sie Korrektur- oder Verbesserungsvorschläge zu diesem Dokument haben, schicken Sie uns diese bitte an unsere E-Mail-Adresse. Wir bedanken uns im Voraus für Ihre Mühe.

Weitere Informationen über die Produkte von myfactory International GmbH finden Sie im Internet unter <u>http://www.myfactory.com</u>.

Version: 2.0 Ersteller: Rainer Schneider

Brexit-Handling mit der myfactory – Ein Leitfaden

© 2021 myfactory International GmbH

#### Inhalt

| 1. | Einleitung                                               | . 4 |
|----|----------------------------------------------------------|-----|
| 2. | Neues EU-Land "Nordirland" anlegen                       | . 5 |
| З. | Kunden mit EU-Land "GB" ermitteln                        | . 6 |
| 4. | Kunden mit EU-Land "GB" anpassen                         | . 7 |
| 4  | 4.1. Szenario 1: GB-Kunde mit Sitz in Nordirland         | . 7 |
| 4  | 4.2. Szenario 2: GB-Kunde mit Sitz außerhalb Nordirlands | . 7 |
| 5. | Brexit-Handling im Einkauf                               | . 9 |

#### 1. Einleitung

Mit dem Austritt von Großbritannien aus der EU bzw. mit dem Ende der Übergangsphase zum 31.12.2020 wird das Land seit 01.01.2021 als Drittland behandelt.

Ein Sonderstatus kommt dabei Nordirland als Teil des Vereinigten Königreiches zu. Nach dem Zustandekommen des Brexit-Handelspaktes zwischen Großbritannien und der EU wird der Warenverkehr mit Nordirland auch nach dem 01.01.2021 als Warenverkehr innerhalb der EU betrachtet. Dies gilt sowohl für Umsatzsteuer- als auch für Intrastat-Meldungen.

Sollten Sie also Geschäftsbeziehungen zu britischen Kunden respektive Lieferanten unterhalten, so möchten wir Ihnen hiermit einen Leitfaden an die Hand geben, der Sie auf die zu justierenden "Brexit-Stellschrauben" innerhalb der myfactory vorbereitet. Grundsätzlich empfehlen wir Ihnen jedoch, die aktuelle Entwicklung zum Thema "Brexit" auch selbst im Auge zu behalten.

© 2021 myfactory International GmbH

### 2. Neues EU-Land "Nordirland" anlegen

Da für Nordirland auch nach dem Stichdatum 31.12.2020 Umsatzsteuer- und Intrastat-Meldungen eingereicht werden müssen, ist es im ersten Schritt notwendig, unter "Stammdaten / Grundlagen / Umsatzsteuer / EU-Länder" ein neues EU-Land namens "Nordirland" mit einem sinnigen EU-Ländercode anzulegen. Weiterhin ist der zugehörige Intrastat-Ländercode zu prüfen.

Wenn Sie Waren von Deutschland nach Nordirland liefern, so gilt für den Warenverkehr zwischen beiden Ländern ab dem Meldemonat Januar 2021 der neue Ländercode "XI" (bei der Angabe des Bestimmungs- bzw. Versendungslandes). Beziehen Sie jedoch Waren aus dem gesamten Gebiet des Vereinigten Königreiches, so gilt für die Angabe des Ursprungslandes bei der Intrastat-Meldung weiterhin der bekannte Ländercode "GB". Darüber hinaus bleibt der Ländercode "GB" grundsätzlich für solche Intrastat-Meldungen erhalten, welche sich auf Großbritannien – ausgenommen Nordirland - beziehen.

Tiefergehende Informationen hierzu erhalten Sie auf der Website des Statistischen Bundesamtes(<u>https://www.destatis.de/DE/Methoden/Klassifikationen/Aussenhandel/Downl</u>oads/laenderverzeichnis2021.html).

| <pre>kei en en en en en en en en en en en en en</pre>                                                                                                    | EU-Län               | der                                  |                 |           |               |                         |     |                 | N         |
|----------------------------------------------------------------------------------------------------|----------------------|--------------------------------------|-----------------|-----------|---------------|-------------------------|-----|-----------------|-----------|
| Ref (Ref (Ref (Ref (Ref (Ref (Ref (Ref (                                                                                                    | Filter/Syche         |                                      | Ervreiterte Suc | che       |               |                         |     | Ansicht EU-Land | • 0 B     |
| R       Overlage         R       Forder         R       Forder                                                                                                    | EU-Land              | Bezeichnung                          |                 |           |               |                         |     |                 |           |
| Sector       Sector                                                                                                    | FI                   | Griechenland                         |                 |           |               |                         |     |                 |           |
| n       refere         n       refere                                                                                                    | ES                   | Spanien                              |                 |           |               |                         |     |                 |           |
| File       Particle       File       File                                                                                                    | FI                   | Finnland                             |                 |           |               |                         |     |                 |           |
| G       Versights Kugets         Ho       Ugan         HO       Ugan         HO                                                                                                    | FR                   | Frankreich                           |                 |           |               |                         |     |                 |           |
| R       Notani         R       Mad         F       Madi         T       Madi         T       Madi <t< td=""><td>GB</td><td>Vereinigtes Königreich</td><td></td><td></td><td></td><td></td><td></td><td></td><td></td></t<>                                                                                                    | GB                   | Vereinigtes Königreich               |                 |           |               |                         |     |                 |           |
| No       Urgen         Idea       Idea         IT       Lidea         UL       Lidea         UL       Lidea                                                                                                    | HR                   | Kroatien                             |                 |           |               |                         |     |                 |           |
| iiiiiiiiiiiiiiiiiiiiiiiiiiiiiiiiiiii                                                                                                    | HU                   | Ungarn                               |                 |           |               |                         |     |                 |           |
| I ising   I ising   U ising   U ising                                                                                                    | IE                   | Irland                               |                 |           |               |                         |     |                 |           |
| Image: Control of the state of the state of the stat                                                                                                    | IT                   | Itaïen                               |                 |           |               |                         |     |                 |           |
| LU       Luserbug         VI       Lided         VI       VI         VI       VI         VI       VI         VI       VI         VI       VI         VI       VI         VI       VI         VI       VI         VI       VI         VI       VI         VI       VI         VI       VI         VI       VI         VI       VIIIIIIIIIIIIIIIIIIIIIIIIIIIIIIIIIIII                                                                                                    | LT                   | Litauen                              |                 |           |               |                         |     |                 |           |
| V/W       Leftind         MIC       Noticitad         MIC       Noticitad         MIC       Noticitad         PL       Polyal         R0       Runation         Si       Solverling         Si       Solverling         Solverling       Noticitad         Solverling       Noticitad         Solverling       Noticitad         Solverling       Noticitad <td>LU</td> <td>Luxemburg</td> <td></td> <td></td> <td></td> <td></td> <td></td> <td></td> <td></td>                                                                                                    | LU                   | Luxemburg                            |                 |           |               |                         |     |                 |           |
| MT       Mode         N       Mode/And         N       Mode/And         N       Mode/And         Pic       Poin         F1       Poin         Sine       Sine         Sine       Sine         Sine                                                                                                    | LV                   | Lettland                             |                 |           |               |                         |     |                 |           |
| NR Noticitad   PL Poin   PL Poin   R0 Rutation   S1 Stored   S2 Stored   S3 Stored   S4 Stored                                                                                                    | MT                   | Malta                                |                 |           |               |                         |     |                 |           |
| N Nederbook   FL Poh   FL Poh   FL Poh   SE Schweiden   SE Schweiden   SK Schweiden   SK Schweiden                                                                                                    | NIR                  | Nordirland                           |                 |           |               |                         |     |                 |           |
| Pic       Pool         Fil       Polyal         R0       Runation         Si       Storetion         Si       Storetion         Sistem       Storetion         Sistem       Storetion         Sistem       Storetion         Sistem       Storetion                                                                                                    | NL                   | Niederlande                          |                 |           |               |                         |     |                 |           |
| Pf Pdrgal   Constraint   St   Storetion   St   Storetion   St   Storetion   St   Storetion   St   Storetion   St   Storetion   St   Storetion   St   Storetion   St   Storetion   Storetion <td>PL</td> <td>Polen</td> <td></td> <td></td> <td></td> <td></td> <td></td> <td></td> <td></td>                                                                                                    | PL                   | Polen                                |                 |           |               |                         |     |                 |           |
| RO RATARIAN<br>S Soute<br>S Soute<br>S Soute<br>S Soute<br>B Soute<br>B Soute<br>S Soute<br>S Soute | PT                   | Portugal                             |                 |           |               |                         |     |                 |           |
| se someting<br>Sk Sovering<br>Sk Sovering<br>Sk So                                                                                                    | RO                   | Rumanien                             |                 |           |               |                         |     |                 |           |
| S Source Source                                                                                                    | SE                   | Schweden                             |                 |           |               |                         |     |                 |           |
| Sk         Source and Description 12-000-132         III         IIII         IIIIIIIIIIIIIIIIIIIIIIIIIIIIIIIIIIII                                                                                                    | SI                   | Slowenien                            |                 |           |               |                         |     |                 |           |
|                                                                                                    | O ∰ # <sup>®</sup> [ | Slowakei<br>Datensätze 1 - 28 von 28 |                 |           |               |                         |     |                 | 16 (      |
| Ouclassin           EULand         Nsf.           Exachung         Nodikind           Eulandia         Intrastal Lindercode         Naf.                                                                                                    | R Neu                | H Speichern                          | Bith Kopieren   | X Löschen | IR Aktionen • |                         |     |                 |           |
| Ellandi NR<br>Beachmag Nodeland<br>ExuStip prilen C<br>Interatif Landercode X<br>Interatif Landercode X<br>Constant C<br>Descham C<br>Descham C<br>Descham C                                                                                                    | Grundlagen           |                                      |                 |           |               |                         |     |                 |           |
| Beschang Noditud EUS00 pulkin  D  D  D  D  D  D  D  D  D  D  D  D  D                                                                                                    | EU-Land              |                                      |                 |           | NIR           |                         |     |                 |           |
| EUGBO préfere                                                                                                    | Bezeichnung          |                                      |                 |           | Nordirland    |                         |     |                 |           |
| Retextent Landercode X                                                                                                    | FULISHD onlife       | 0                                    |                 |           | 0             |                         |     |                 |           |
|                                                                                                    | Internal Autor       |                                      |                 |           |               | Interested Lineareneeds | NI. |                 |           |
| Section Steeler                                                                                                    | initiastat Ausga     | ibe -                                |                 |           |               | indastat Candercode     | AI. |                 |           |
| Sethern                                                                                                    |                      |                                      |                 |           |               |                         |     |                 |           |
| Section Strike                                                                                                    |                      |                                      |                 |           |               |                         |     |                 |           |
| Southern                                                                                                    |                      |                                      |                 |           |               |                         |     |                 |           |
| Section Settion                                                                                                    |                      |                                      |                 |           |               |                         |     |                 |           |
| Speichen Schieden                                                                                                    |                      |                                      |                 |           |               |                         |     |                 |           |
| Southern Solution                                                                                                    |                      |                                      |                 |           |               |                         |     |                 |           |
| Speichern Schieder                                                                                                    |                      |                                      |                 |           |               |                         |     |                 |           |
| Speithern Schieden                                                                                                    |                      |                                      |                 |           |               |                         |     |                 |           |
| Spichen Schieden                                                                                                    |                      |                                      |                 |           |               |                         |     |                 |           |
| Speichern Schieden                                                                                                    |                      |                                      |                 |           |               |                         |     |                 |           |
|                                                                                                    |                      |                                      |                 |           |               |                         |     | Speichern       | Schließen |

EU-Land GB

GB

GB

### 3. Kunden mit EU-Land "GB" ermitteln

Im nächsten Schritt filtern Sie auf alle Kunden, welchen grundsätzlich Großbritannien als EU-Land zugeordnet ist.

Dazu blenden Sie im Kundenstamm mithilfe der "Listview Anpassen"-Funktion bitte die Spalte "EU-Land" ein.

| Anpassen                      |                  |                                         |               |            |         |                           |                               | ×                                 |
|-------------------------------|------------------|-----------------------------------------|---------------|------------|---------|---------------------------|-------------------------------|-----------------------------------|
| Ansicht                       | Angepasste Ansic | nt 🗸                                    |               |            | Neu     |                           | Löschen                       |                                   |
| Anzahl Zeilen pro Seite       |                  |                                         | Zeilenabstar  | hd         |         | Standard                  | 1                             | ~                                 |
| Anzahl Zeilen Druck pro Seite |                  |                                         |               |            |         |                           |                               |                                   |
| Ausrichtung PDF-Druck         | Standard         | ~                                       | Druck mit Ur  | nternehmer | nsdaten | Standard                  |                               | ~                                 |
| Zusätzlicher Drucktext        |                  |                                         |               |            |         |                           |                               |                                   |
| Sortierung speichern          |                  |                                         | Filter speich | ern        |         |                           |                               |                                   |
| Suche                         |                  |                                         |               |            |         |                           |                               |                                   |
| Spalte                        |                  |                                         | Anzeiger      | Breite     | Clip    | Nochmals Abw. Bezeichnung | Abw. Tooltip                  | -                                 |
| Vertreter                     |                  |                                         |               | 120        |         |                           |                               | ••                                |
| Vertreterbez.                 |                  |                                         |               | 120        |         |                           |                               | • •                               |
| BS-Name                       |                  |                                         |               | 120        |         |                           |                               |                                   |
| Address-BS-Name               |                  |                                         |               | 120        |         |                           |                               |                                   |
| Anlage Adresse                |                  |                                         |               | 120        |         |                           |                               |                                   |
| Anlage Kunde                  |                  |                                         |               | 120        |         |                           |                               |                                   |
| EU-Land                       |                  |                                         |               | 70         |         |                           | T                             |                                   |
| EU USt.ID                     |                  |                                         |               | 90         |         |                           |                               |                                   |
| Steuergebiet                  |                  |                                         |               | 140        |         |                           |                               |                                   |
| Vertriebsbet.                 |                  |                                         |               | 120        |         |                           |                               |                                   |
| Vertriebsbetbez.              |                  |                                         |               | 120        |         |                           |                               |                                   |
| Gruppenbez.                   |                  |                                         |               | 120        |         |                           |                               |                                   |
| Anrede                        |                  |                                         |               | 100        |         |                           |                               |                                   |
| Briefanrede                   |                  |                                         |               | 100        |         |                           |                               |                                   |
| Standard                      |                  |                                         |               |            |         |                           |                               | Schließen                         |
| Filter/Suche: Erweiterte Such | e Kennzeichen    |                                         |               |            |         | Ansicht                   | Kundennummer 💙 🗋 🗎            | <ul> <li>Einstellungen</li> </ul> |
| ♥ Favoriten                   | Kundennummer ( 💎 | Kurzbezeichnung                         |               |            |         | Zu                        | satz (∼ 🖓                     | EU-Land                           |
| Kundengruppe                  | D00003           | Pieter van der Kerken, Rotterdam        |               |            |         | EU                        | ohne UStID                    | NL                                |
| ▷ Land                        | D00145           | Fine British Goods, Birmingham          |               |            |         |                           |                               | GB                                |
| Vertreter                     | D00118           | Doe John, London                        |               |            |         |                           |                               | GB                                |
| ABC-Klasse                    | D00010           | Papillon Cosmetic, Paris                |               |            |         | Ne                        | tto-Preisliste / Brutto Kunde | FR                                |
| Kurzbezeichnung               | D00002           | Gartencenter Hinterhofer, Wien          |               |            |         | EU                        | mit UStID                     | AT                                |
| D Postleitzahl                | D00004           | Wellness 2000, New York                 |               |            |         | Dri                       | ttland                        | AT                                |
| Betriebsstätte                | D00005           | web-kaufmann.net AG, München            |               |            |         | ver                       | bundenes Unternehmen          | -                                 |
| ▷ Adressgruppe                | D00006           | Krankenhaus "Schöne Aussicht", Har      | mburg         |            |         | Ini                       | and ohne USt-Ausweisung       |                                   |
| Rechnungskreis                | D00007           | Papeterie Berber, Süßlach               |               |            |         | Ba                        | nkverbindung                  |                                   |
| Marketingkennzeichen          | D00102           | privat, München                         |               |            |         |                           |                               |                                   |
| Klassifizierung               | D00103           | Musterkunde, St. Gallen                 |               |            |         |                           |                               |                                   |
|                               | D00104           | Käufer, Berlin                          |               |            |         |                           |                               |                                   |
|                               | D00105           | Muster Käufer, München<br>1 - 50 von 64 |               |            |         |                           |                               | R.C. EH                           |
| J                             |                  |                                         |               |            |         |                           |                               | 55 T                              |

Anschließend haben Sie anhand des Datensatzfilters die Möglichkeit, direkt auf all jene Kunden zu filtern, welchen das EU-Land "GB" zugeordnet wurde. Dies verschafft Ihnen einen guten Gesamtüberblick über Ihren Kundenstamm im Vereinigten Königreich.

| Datensatzfilter  |                      | ×          |
|------------------|----------------------|------------|
| EU-Land          | = 🗸 GB               |            |
|                  | OK Abbrechen         | Verwerfen  |
| Kundennummer 🖓 🕅 | Kurzbezeichnung∜⊽    | Zusatz ∲ ⊽ |
| D00146           | Northern Irish Goods |            |

Fine British Goods, Birmingham

Doe John, London

D00145

D00118

### 4. Kunden mit EU-Land "GB" anpassen

#### 4.1. Szenario 1: GB-Kunde mit Sitz in Nordirland

Im Anschluss können Sie die gefilterten britischen Kundendatensätze daraufhin prüfen, ob diese ihren Sitz in Nordirland haben oder nicht.

| · · · · · · · · · · · · · · · · · · · |                  |      |                     |    |   |            |                   |     |   |     |
|---------------------------------------|------------------|------|---------------------|----|---|------------|-------------------|-----|---|-----|
| Kundengruppe                          | Endkunde Ausland | ¥ (1 | Favorit             |    |   | inaktiv    |                   |     |   |     |
| Vertreter                             |                  | ¥ !  | Referenznummer      |    |   | Betrieb    | bsstätte          |     |   | ¥ [ |
| Steuernummer                          |                  |      | Handelsregister     |    |   | ABC-K      | Qasse             |     |   | ~   |
| Währung                               | GBP              | ¥ 1  | Kreditlimit         |    |   | Provisi    | ionsfähig         |     | 0 |     |
| Rechnungsempfänger                    |                  | 1    | Zentralregulierer   |    |   | I Zentral  | Iregulierer-Refer | enz |   |     |
| Versandart                            |                  | ¥ 1  | Lieferbedingung     |    | ~ | 1 Teiliefe | ferungen          |     |   |     |
| Sperrkennzeichen                      |                  | ¥ 1  | Liefersperre        | 0  |   | Bestell    | linhythmus        |     |   |     |
| Tour                                  |                  | ¥ [] | Gebiet              |    | ~ | ! Kunder   | enlager           |     |   | 1   |
| Steuergebiet                          | 2 - EU mit UStID | ¥ [] | EU-Land             | GB | * | EU US      | St. ID            |     |   |     |
| Preisliste                            |                  | 1    | Rabattliste         |    |   | ! Rabatt   | t(%)              |     |   |     |
| Preiskennzeichen                      | Netto            | *    | Preis-/Rabattgruppe |    | ~ | 1 Zusatz   | zrabatt(%)        |     |   |     |
| Rabatte ausweisen                     | Wie Kundengruppe | ~    | Servicevereinbarung |    |   |            |                   |     |   |     |
| Rechnungskreis                        |                  | ¥ [] | Letzter Umsatz      |    |   | DATEV      | V Kontonummer     |     |   |     |
| Erlöscode                             |                  | ¥ 1  | Sammelkonto         |    | • | EU Dre     | eiecksgeschäfte   |     |   |     |
| Zahlungskonditionen                   |                  | ¥ !  | Mahnkonditionen     |    | * | 1 Letzte   | Mahnung           |     |   |     |
| Kostenstelle                          |                  | 1    | Kostenträger        |    |   | 2 Zahlun   | ngsmoral          |     |   |     |

Sollte Ersteres der Fall sein, so ändern Sie das EU-Land mithilfe der entsprechenden Dropdown-Liste im Register "Kundendaten" auf das soeben neu angelegte "Nordirland" (hier: EU-Ländercode "NIR").

| r/Syche                                                                                                    | Enveiterte Suche         | Kennzeichen                                                                                       |                                                                                                    |                                                                                                    |                            |                                                                                                    | Ansic                                                                                                    | cht: Kundennummer 🗙 🖂 | Einstellu                         |
|----------------------------------------------------------------------------------------------------|--------------------------|---------------------------------------------------------------------------------------------------|----------------------------------------------------------------------------------------------------|----------------------------------------------------------------------------------------------------|----------------------------|----------------------------------------------------------------------------------------------------|----------------------------------------------------------------------------------------------------|-----------------------|-----------------------------------|
|                                                                                                    |                          | τ,                                                                                                |                                                                                                    |                                                                                                    |                            |                                                                                                    |                                                                                                    |                       |                                   |
| Favoriten                                                                                                    |                          | Kundennummer' 🖓                                                                                   | Kurzbezeichnung                                                                                                    | g( ▽                                                                                                    |                            |                                                                                                    |                                                                                                    | Zusatz ( ⊽            | EU-Land                           |
| Kundengruppe                                                                                                    |                          | D00146                                                                                            | Northern Irish Goo                                                                                                    | ods                                                                                                    |                            |                                                                                                    |                                                                                                    |                       | GB                                |
| Land                                                                                                    |                          | D00145                                                                                            | Fine British Goods                                                                                                    | s, Birmingham                                                                                                    |                            |                                                                                                    |                                                                                                    |                       | GB                                |
| na dela<br>urzbezichnung<br>ostolietzahl<br>etrebssträtte<br>erhungskreis<br>larketingkennzeichen<br>lassifizierung                                                   |                          | 000118                                                                                            | Doe John, London                                                                                                    | ,                                                                                                    |                            |                                                                                                    |                                                                                                    |                       | GB                                |
| Neu 📓 Sgeichern                                                                                                    | Rab Kopieren             | o ⇔ e® Datenzão<br>X Löschen 🙆 Da                                                                 | ize 1 - 3 von 3<br>aljen •                                                                                                    | Aktignen • 🗂 Memotext                                                                                                    |                            |                                                                                                    |                                                                                                    |                       | $\mathbf{H}_{i} + \mathbf{u}_{i}$ |
| unishi Adaman Contraction                                                                                                    | Vermuchation             | Developing Assess                                                                                 |                                                                                                    | abox Madaid Mastalda Basashan Ma                                                                                                    | Enco Phabanada Manaifra    | inner Debermete De                                                                                                    | dat Administration Oberteening Million                                                                                                    | Interio Contat        |                                   |
| rsicht Adresse <mark>Kundendaten</mark><br>engruppe<br>tter                                                                                                    | Kommunikation            | Druckdaten Anspre                                                                                 | echpartner Kennzeit                                                                                                    | chen Verlauf Kontakte Branchen No<br>Favorit<br>Referenznummer                                                                                                    | fizen/Stichworte Klassifiz | cierung Dokumente Por                                                                                                    | tal Adressnachweis Überlassungen Hi<br>inaktiv<br>Betriebsstätte                                                                                                    | istorie Social        |                                   |
| sicht Adresse <mark>Kundendaten</mark><br>ngruppe<br>er<br>nummer                                                                                                    | Kommunikation            | Druckdaten Anspre                                                                                 | echpartner Kennzeis                                                                                                    | chen Verlauf Kontakte Branchen No<br>Pavont<br>Referenznummer<br>Handelteregister                                                                                                    | fizen/Stichworte Klassifiz | cierung Dokumente Por                                                                                                    | tal Adressnachweis Überlassungen Hi<br>inäktiv<br>Betriebsstätte<br>ABC-Klasse                                                                                                    | istorie Social        |                                   |
| sicht Adresse <mark>Kundendaten</mark><br>Igruppe<br>Fr<br>nummer                                                                                                    | Kommunikation            | Druckdaten Anspre                                                                                 | echpartner Kennzeis                                                                                                    | chen Verlauf Kontlakle Branchen No<br>Favorit<br>Referenzummer<br>Handelsregister<br>Kredtlimit                                                                                                    | fizen/Stichworte Klassifiz | cierung Dokumente Por                                                                                                    | tal Adressnachweis Überlassungen Hi<br>inaktiv<br>Betriebstatte<br>ABC-Russe<br>Provisionsfähig                                                                                                    | istorie Social        |                                   |
| icht Adresse Kundenstaten<br>gruppe<br>rr<br>winner<br>19<br>ingsempfänger                                                                                            | Kommunikation<br>Er<br>G | Druckdaten Anspre                                                                                 | echpartner Kennzeis                                                                                                    | chen Verlauf Kontakte Branchen No<br>Parotit<br>Referenzoummer<br>Hondetwegister<br>Kredtlimit<br>Zentukregulerer                                                                                                    | fizen/Stichworte Klassifiz | tierung Dokumente Por                                                                                                    | tal Adressnachweis Überlassungen Hi<br>inäktiv<br>Betriebestätte<br>ABC-Roasse<br>Provisionsfähtg<br>Zentralregulierer-Referent:                                                                                                    | istorie Social        |                                   |
| aicht Adresse Kandendaten<br>gruppe<br>rr<br>wummer<br>19<br>ngsempfanger<br>Jart                                                                                     | Kommunikation<br>E       | Druckdaten Anspre<br>indkunde Ausland                                                             | echpartner Kennzeis                                                                                                    | chen Verlauf Kontakte Branchen No<br>Favoitt<br>Referenzhummer<br>Handelsregister<br>Kredtlimt<br>Zentalregulerer<br>Liefenbedrogung                                                                                                    | fizen/Stichworte Klassifiz | tierung Dokumente Por                                                                                                    | tal Adressnachweis Überlassungen Hi<br>Indhüv<br>Betrefosstätte<br>ABC-Nasse<br>Provisionafähg<br>Zehtaleguliers-Referenz<br>Teilleferungen                                                                                                    | Social                |                                   |
| icht Adresse Kundersdaten<br>gruppe<br>rr<br>19<br>ungsempfänger<br>dart<br>smrzechen                                                                                 | Kommunikation            | Druckdaten Anspre<br>indkunde Ausland                                                             | echpartner         Kennzeis           •         1           •         1           •         1           •         1           •         1           •         1           •         1           •         1 | chen Verlauf Kostalate Branchen No<br>Favorit<br>Referenzummer<br>Handenregister<br>Kreditimt<br>Zentnäregulerer<br>Liefenbedrogung<br>Liefenbere                                                                                            | 6zen/Stichworte Klassifiz  | cierung Dokumente Por                                                                                                    | tal Adressnachweis Übertassungen Hi<br>naktiv<br>Bertrebsstätte<br>ABC-Nasse<br>Provisionsträhtig<br>Zentralregulierer-Referenz<br>Teilieferungen<br>Bestelltryfinnus                                                                                                    | istorie Social        |                                   |
| icht Adresse <mark>Kundendalenn</mark><br>gruppe<br>r<br>g<br>g<br>ngsempfinger<br>tart<br>nnseichen                                                                  | Kommunikation            | Druckdaten Anspre<br>indkunde Ausland                                                             | echpartner Kennzeis<br>v t<br>v t<br>v t<br>t<br>v t<br>v t<br>v t<br>v t                                                                                                    | chem Verlauf Kostakte Branchen No<br>Pervolt<br>Referenznummer<br>Handenregister<br>Kreditimt<br>Zentolregister<br>Liefersgerer<br>Gebeit                                                                                                    | ezen/Stichworte Riassifiz  | terung Dokumente Por                                                                                                    | tal Adressnachweis Übertassungen Hi<br>indetr<br>Betrebsstätte<br>ABC-Kasse<br>Provisionfähig<br>Zentralregulierer-Referenz<br>Teillefehrungen<br>Bestelhrungen                                                                                                    | istorie Social        |                                   |
| kidd Adresse <mark>Kandendalen</mark><br>gruppe<br>r<br>uummer<br>9<br>graampfänger<br>atart<br>rinzechen<br>eebet                                                    | Kommunikation            | Druckdaten Anspre<br>indkunde Ausland                                                             | echpartner Kennzei                                                                                                    | chen Verlauf Kontakte Branchen No<br>Favorit<br>Referenzivammer<br>Handenregister<br>Kreditimit<br>Zentragegeleer<br>Liefendengung<br>Liefengene<br>Gebel<br>EU-Land                                                                         | Rizen/Stichworte Riassifiz | terung Dokumente Por                                                                                                    | Adressnachweis Übertassungen He<br>nadstv<br>Bertressatte<br>ABC-Nase<br>Provisionsfahig<br>Zentrakegulerer.Referenz<br>Teilleferungen<br>Bestehrufmus<br>Kundenlager<br>EU USID                                                                                                    |                       |                                   |
| kint Adresse Kandendaten<br>gruppe<br>r<br>rummer<br>g<br>ngsempfanger<br>saf<br>anti-acciten<br>ebet<br>te                                                           | Kommunikation<br>G<br>G  | Druckdaten Anspre<br>indkunde Ausland                                                             | echpartner Kennzeis<br>v 1<br>v 1<br>v 1<br>v 1<br>v 1<br>v 1<br>v 1<br>v 1                                                                                                    | chen Verlauf Kontakte Branchen No<br>Favorti<br>Referenzioarmene<br>Handensregister<br>Kreditimi<br>Zentrahregulerer<br>Liefenderigung<br>Liefenderigung<br>EU-Land<br>Read-titiste                                                          | Azen/Sichworle Rassifiz    | Serung Dokumente Por<br>1<br>1<br>1<br>1<br>1<br>1<br>1<br>1<br>1<br>1<br>1<br>1<br>1                                                                                                    | tal Adressnachweis Übertassungen He<br>inadstiv<br>Bertrebsstatte<br>ABC-Rossatte<br>Provisionsfahig<br>Zentralregulieren-Referenz<br>Teilleferungen<br>Bestelltryfmus<br>Kundentager<br>EU USLID<br>Redott(%)                                                                                                    | istorie Social        |                                   |
| kitt Adresse <mark>Kundenduten</mark><br>gruppe<br>ummer<br>g<br>g<br>g<br>g<br>g<br>g<br>g<br>g<br>g<br>g<br>g<br>g<br>g<br>g<br>g<br>g<br>g<br>g<br>g               | Kommunikation            | Druckdaten Anspre<br>Indkunde Ausland                                                             | compariner Kennicel<br>v 1<br>v 2<br>v 2<br>v 2<br>v 2<br>v 2<br>v 2<br>v 2<br>v 2                                                                                                    | chen Verlauf Kostakte Branchen No<br>Pervolt<br>Referenzinnimmer<br>Handenreigister<br>Kreditimit<br>Zentrakegulerer<br>Liefenderdingung<br>Liefengere<br>Gesiett<br>EU-Land<br>Rastitiste<br>Pers-Raktistopupe                              | Rizen/Stichworte Rassifiz  | Serung Dokumente Por<br>I<br>V I<br>V I<br>V I<br>V I<br>V V                                                                                                    | tal Adressnachweis Übertassungen Hi<br>indet/<br>Betrebsstätte<br>ABC-Abase<br>Provisionfähig<br>Zentralregulierer-Referenz<br>Teillefehrungen<br>Bestelhrungen<br>EU UBI-D<br>Radel(%)<br>Zustczrakti %)                                                                                                    |                       |                                   |
| Idit Adress Kundondalen<br>gruppe<br>r<br>ummer<br>grgeenzische<br>fart<br>miscichen<br>ebet<br>e<br>enzeichen<br>auwersen                                            | Kommunikation            | Druckdaten Anspre<br>mdlunde Ausland<br>agp<br>- EU mt USID<br>letto<br>letto<br>let Kundengruppe | compariner Kennices<br>v 1<br>v 1<br>v 1<br>v 1<br>v 1<br>v 1<br>v 1<br>v 1                                                                                                    | chen Verlauf Kontakte Branchen No<br>Favorit<br>Referenzummer:<br>Handenregister<br>Kredtimt<br>Zentinskogelieer<br>Geleit<br>EULAnd<br>Rücktrister<br>Freis-Rabstigunge<br>Servicevereitsnamg                                               | NR NR                      | terung Dokumente Po<br>1<br>1<br>1<br>1<br>1<br>1<br>1<br>1<br>1<br>1<br>1<br>1<br>1                                                                                                    | Adressnachweis Übertassungen (14)<br>inadstv<br>Bertressattle<br>ABC-Nasse<br>Provisionsfahig<br>Zentrafegulieren Referenz:<br>Tatilieferungen<br>Besteithrythmus<br>Kundenlager<br>EU U/RIO<br>Rubatt(%)<br>Zusstzrabatt(%)                                                                                                    | Istorie Social        |                                   |
| Icht Adrese Kandendalen<br>gruppe<br>r<br>r<br>ngsempfinger<br>fart<br>sebet<br>e<br>e<br>nncschen<br>nucschen<br>ausweisen<br>ausweisen                              | Kommunikation            | Druckdaten Anspre<br>Indlunde Ausland<br>BBP<br>- EU mit USIID<br>Lietto<br>Lietto                | chpartner Kennzek                                                                                                    | chen Verlart Kontakte Branchen No<br>Favorit<br>Referenziemmer:<br>Handenzegister<br>Kondtilmit<br>Zertunkegister<br>Liefenberter<br>Geleit<br>EU-Land<br>Rabattiste<br>Pres-Rabattigruppe<br>Servicevereinbärung<br>Liefert Umstig          | kten/Stchwork Klassific    | iterang Dokumente Peo<br>t t<br>t t<br>t t<br>t t<br>t t<br>t t<br>t t<br>t                                                                                                    | Adressnachweis     Übertassungen     Hi       inadstr     Bertesstatte       Adre-Saase     Provisionstähtig       Zentralerguliners-Referenz     Teilleferungen       Bestelttryfmuss     Kundenlager       EU USLD     Rabat(%)       Zustarzabatt(%)     Zustarzabatt(%)                                                                                           |                       |                                   |
| addi Adresse Kandendaten<br>rr gruppe<br>rg gelge<br>gelget<br>te<br>enciciben<br>a usweisen<br>de                                                                    | Kommunikation            | Druckdaten Anspre-<br>indkunde Ausland<br>BBP<br>- EU mt USID<br>Ietto<br>Ite Kundengruppe        | schpartner Krenzei<br>v 1<br>v 2<br>v 1<br>v 1<br>v 1<br>v 1<br>v 1<br>v 1<br>v 1<br>v 1                                                                                                    | chen Verlar Kontaks Branchen No<br>Parvott<br>Referenzummer<br>Handenregister<br>Kreditimt<br>Zentrakreguterer<br>Liefenderung<br>Gebiet<br>EU-Land<br>Rabattiste<br>Pers-Rabatsfungee<br>Sencievereikbarung<br>Liefter Umsatz<br>Sammeknoto | tizen/Sitchworte Klassifiz | terung Dokumente Per<br>terung version terung<br>terung version terung<br>terung version terung<br>terung version terung<br>terung version terung<br>terung version terung version terung<br>terung version terung version terung<br>terung version terung version terung version terung<br>terung version terung version terung version terung version terung version terung version terung version terung<br>terung version terung version terung versi | tal Adressnachweis Übertassungen H<br>inadör<br>Bertrebsstäfte<br>ABC-Hoase<br>Provisionsfrägi<br>Zentralregulierer-Referenz:<br>Teilleferungen<br>Bestelltryfimus<br>Kundenlager<br>EU DILD<br>Rabatt(%)<br>Zunströmummer<br>EU Dreiedsgeschäfte                                                                                                    |                       |                                   |
| kitit Adress Kanderdaten<br>rompop<br>er<br>ingsenpfinger<br>angsenpfinger<br>dat<br>smæcken<br>peliet<br>e<br>e<br>materiseken<br>j Jauwetsen<br>da<br>gasontilforen | Kommunikation            | Druckdaten Anspre<br>andrunde Ausland<br>agep<br>- EV mt USIID<br>Jetto<br>Nie Kundengruppe       | achpartner Kennzei<br>v t<br>v t<br>v t<br>v t<br>v t<br>v t<br>v t<br>v t                                                                                                    | chen Verlart Kontakte Branchen No<br>Favorit<br>Referenzuemmer<br>Handensegister<br>Verdstimt<br>Zentunsgulierer<br>Liefensgene<br>Gebeit<br>EU-Lefensdingung<br>Eskrickvereinsbang<br>Liefter Umatz<br>Sammeknob                            | kten/Sichwork Klassfiz     | Image         Participant         Participant           1         1         1           1         1         1           1         1         1           1         1         1           1         1         1           1         1         1           1         1         1           1         1         1           1         1         1           1         1         1           1         1         1                                                                                                    | Adressnachweis     Übertassungen     Hi       isabtiv     Bertesssätte       Bertesssätte     Provisionsfähig       Zenkrängulterse Referenz:     Teillefenrunge       Teillefenrunge     Besteithrythmus       Kundenlager     EU US/LD       Rabatt%)     Zusatzrabatt%)       DATEV Kortonummer     EU DATEV Kortonummer       Eutette Mahming     Eutette Mahming |                       |                                   |

#### 4.2. Szenario 2: GB-Kunde mit Sitz außerhalb Nordirlands

Bei allen Kundendatensätzen, die ihren Sitz zwar in Großbritannien, aber nicht in Nordirland haben, ist es essentiell, genau 3 Einstellungsänderungen vorzunehmen.

Zum einen ist es wichtig, das Steuergebiet in den Kundendaten auf "Drittland" zu ändern. Zum anderen sollten Sie den Eintrag "GB" aus der Auswahlliste "EU-Land" entfernen. Gleiches gilt für eine noch hinterlegte "EU USt.ID" im entsprechenden Eingabefeld.

#### Brexit-Handling mit der myfactory – Ein Leitfaden

© 2021 myfactory International GmbH

| Steuergebiet | 2 - EU mit UStID | ✓ []  | EU-Land | GB | ✓ !! | EU USLID  | GB123 4567 89 |
|--------------|------------------|-------|---------|----|------|-----------|---------------|
| Steuernebiet | 4 - Drittland    | × ! . | ILI and | ļ  | 2    | ▼ . FUUSI | D             |

Prüfen Sie bei einem britischen Kunden außerhalb Nordirlands überdies noch, ob dort das Kennzeichen "EU Dreiecksgeschäfte" noch gesetzt ist. Sollte dies der Fall sein, dann deaktivieren Sie bitte die zugehörige Checkbox.

| Übersicht Adresse Kundendaten Kor | mmunikation Druckdaten Ansprechpa | rtner Kennzeiche | en Verlauf Kontakte | Branchen Notizen/Sti | hvrorte Klassifizierung | Dokumente Port | al Adressnachweis Überlassungen Hist | orie Social |     |
|-----------------------------------|-----------------------------------|------------------|---------------------|----------------------|-------------------------|----------------|--------------------------------------|-------------|-----|
| Kundengruppe                      | Endkunde Ausland                  | ¥ 1              | Favorit             |                      |                         |                | inaktiv                              |             |     |
| Vertreter                         |                                   | ¥ 1              | Referenznummer      |                      |                         |                | Betriebsstätte                       |             | ¥ 1 |
| Steuernummer                      |                                   |                  | Handelsregister     |                      |                         |                | ABC-Klasse                           |             | ~   |
| Währung                           | GBP                               | ¥ []             | Kreditlimit         |                      |                         |                | Provisionsfähig                      | 0           |     |
| Rechnungsempfänger                |                                   | 1                | Zentralregulierer   |                      |                         |                | Zentralregulierer-Referenz           |             |     |
| Versandart                        |                                   | · 1              | Lieferbedingung     |                      |                         | v !            | Teillieferungen                      |             |     |
| Sperrkennzeichen                  |                                   | ¥ 1              | Liefersperre        |                      | 2                       |                | Bestellrhythmus                      |             |     |
| Tour                              |                                   | ¥ 1              | Gebiet              |                      |                         | ¥ []           | Kundenlager                          |             | 1   |
| Steuergebiet                      | 4 - Drittland                     | ¥ 1              | EU-Land             |                      |                         | v !!           | EU USLID                             |             |     |
| Preisliste                        |                                   | 1                | Rabattliste         |                      |                         | 1              | Rabatt(%)                            |             |     |
| Preiskennzeichen                  | Netto                             | ~                | Preis-/Rabattgruppe |                      |                         | v !            | Zusatzrabatt(%)                      |             |     |
| Rabatte ausweisen                 | Wie Kundengruppe                  | ~                | Servicevereinbarung |                      |                         | 1              |                                      |             |     |
| Rechnungskreis                    |                                   | ¥ []             | Letzter Umsatz      |                      |                         |                | DATEV Kontonummer                    |             |     |
| Erlöscode                         |                                   | ¥ 1              | Sammelkonto         |                      |                         | v !            | EU Dreiecksgeschäfte                 |             |     |
| Zahlungskonditionen               |                                   | ¥ 1              | Mahnkonditionen     |                      |                         | v !            | Letzte Mahnung                       |             |     |
| Kostenstelle                      |                                   | 1                | Kostenträger        |                      |                         | 1              | Zahlungsmoral                        |             |     |

Richten Sie Ihr Augenmerk unabhängig davon bitte auf weitere erforderliche Anpassungen innerhalb Ihrer Kundendatensätze. So kann es beispielsweise notwendig sein, von Ihnen individuell angelegte Kundengruppen mit einem EU-Bezug entsprechend anzupassen.

| Übersicht   | Adresse               | Kundendaten | Kommunikation | Druckdaten                         | Ansprechpartner   | Ke | ennz |
|-------------|-----------------------|-------------|---------------|------------------------------------|-------------------|----|------|
| Kundengrupp | e                     |             | Er            | ndkunde Ausland                    | I                 | ~  | !    |
| Vertreter   | and the second second |             | En            | dkunde Ausland                     | 1                 |    | !    |
| Steuernumme | er                    |             | EL            | J                                  |                   |    |      |
| Währung     |                       |             | Zw<br>Zw      | vischenhändler /<br>vischenhändler | Ausland<br>Inland |    | •    |

© 2021 myfactory International GmbH

#### 5. Brexit-Handling im Einkauf

Für den Einkaufsbereich gilt im Wesentlichen die für den Verkaufsbereich bzw. für britische Kunden geschilderte Vorgehensweise. Das heißt, dass Sie in diesem Fall unter anderem ebenfalls einen Filter auf alle Lieferanten setzen sollten, welchen noch das EU-Land "GB" zugeordnet ist. Je nach Kontext (handelt es sich um einen britischen Lieferanten aus Nordirland oder nicht) muss auch hier ggf. ein EU-Land "Nordirland" mit entsprechendem Länderkürzel (z.B. "NI") verwendet werden.

In allen anderen Fällen gelten die oben genannten Einstellungen, welche dann dementsprechend im Lieferantenstamm vorzunehmen sind (u.a. in den Lieferantendaten das Steuergebiet für den Lieferanten auf "Drittland" ändern).

Hinsichtlich der Intrastat-Meldungen gilt für sämtliche Warenverkehre zwischen Deutschland und Nordirland – also auch, wenn Sie Waren aus Nordirland einkaufen – ab dem Meldemonat Januar 2021 der neue nordirlandspezifische Ländercode "XI" (in diesem Kontext bei der Angabe des Ursprungs- bzw. Versendungslandes).

Sofern Sie Waren nicht nur aus Nordirland, sondern aus dem gesamten Gebiet des Vereinigten Königreiches beziehen, so gilt für die Angabe des Ursprungslandes bei der Intrastat-Meldung weiterhin der bekannte Ländercode "GB".

Darüber hinaus bleibt der Ländercode "GB" natürlich für alle Intrastat-Meldungen erhalten, welche sich auf Großbritannien – ausgenommen Nordirland – als Versendungs- bzw. Ursprungsland beziehen.

Weitergehende Informationen hierzu erhalten Sie auf der Website des Statistischen Bundesamtes (<u>https://www.destatis.de/DE/Methoden/Klassifikationen/Aussenhandel/Downloads/laenderverzeichnis2021.html</u>).